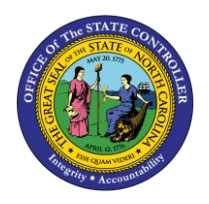

**WORK SCHEDULE RULE FINDER** 

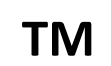

JOB AID TM-41 | PA30

The purpose of this job aid is to explain the Work Schedule Rule finder search tool to find work schedules on IT0007 via the WSR Finder button.

## WSR Finder (IT0007)

To change a work schedule rule on an individual, process the change via the PA30 transaction code. Always use **COPY** to keep a record of the historical work schedules. This process is used only if an action isn't required for the change.

1. In PA30, go to Infotype 0007 (Planned Working Times) and click the Copy 🛄 button.

| Basic Personal Data                        | Payroll Benefits | Time Addtl. F                                               | Personal Data                 | Pl          | < ▶ !≣ |  |
|--------------------------------------------|------------------|-------------------------------------------------------------|-------------------------------|-------------|--------|--|
| Infotype text<br>Actions                   | <u>s</u>         | Period<br>Period                                            |                               |             |        |  |
| Organizational Assignment<br>Personal Data | nt 🗸 🖣           | From<br>O Today                                             | To<br>O Curr.                 | week        |        |  |
| Planned Working Time<br>Basic Pay          | ✓<br>✓           | <ul> <li>From curr.date</li> <li>To Current Date</li> </ul> | ⊖ Curre<br>⊖ Last<br>e ⊖ Last | O Last week |        |  |
| Family Member/Depende                      | ents 🖌           | Current Period                                              | O Curre                       | ent Year    |        |  |
| Direct selection                           | ✓ ▼              |                                                             |                               |             |        |  |
| Infotype Plan                              | ned Working Time | STy                                                         |                               |             |        |  |

2. Enter the Start date.

| Copy Planned Working Time (0007) |             |                               |            |              |       |  |  |  |  |  |
|----------------------------------|-------------|-------------------------------|------------|--------------|-------|--|--|--|--|--|
| 🐻 🗟 🧟 🛅 Work schee               | dule        |                               |            |              |       |  |  |  |  |  |
| Personnel No                     | Ν           | lame                          | 9666       | 186-19-1916  | 1881  |  |  |  |  |  |
| EEGroup A SPA Emp                | loyees      | PersA                         | 1401       | State Contro | oller |  |  |  |  |  |
| EESubgroup A1 FT N-FLS           | AOT Perm    | Statu                         | Active     | 9            |       |  |  |  |  |  |
| Start 3/1/2014                   | To 1        | 2/31/9999                     |            |              |       |  |  |  |  |  |
|                                  |             |                               |            |              |       |  |  |  |  |  |
| Work schedule rule               |             |                               |            |              |       |  |  |  |  |  |
| Work schedule rule               | D01N08GN    | MTWHF-8,5                     | WSR Finder |              |       |  |  |  |  |  |
| Time Mgmt status                 | 11 - Positi | 1 1 - Positive Time Recording |            |              |       |  |  |  |  |  |
| Working Period                   | 07 Wk - Su  | ē                             |            |              |       |  |  |  |  |  |
| Part-time employee               |             |                               |            |              |       |  |  |  |  |  |
|                                  |             |                               |            |              |       |  |  |  |  |  |
| Working time                     |             |                               |            |              |       |  |  |  |  |  |
| Employment percent               | 100.00      |                               |            |              |       |  |  |  |  |  |
| Daily working hours              | 8.00        |                               |            |              |       |  |  |  |  |  |
| Weekly working hours             | 40.00       |                               |            |              |       |  |  |  |  |  |
| Monthly working hrs              | 173.33      |                               |            |              |       |  |  |  |  |  |
| Annual working hours             | 2080.00     |                               |            |              |       |  |  |  |  |  |
| Weekly workdays                  |             |                               |            |              |       |  |  |  |  |  |
|                                  |             |                               |            |              |       |  |  |  |  |  |

3. Click the **WSR Finder** button to access the WSR Finder tab.

| Work schedule rule |                               |            |
|--------------------|-------------------------------|------------|
| Work schedule rule | D01N08GN MTWHF-8,SaS-O        | WSR Finder |
| Time Mgmt status   | 1 1 - Positive Time Recording | Ē          |
| Working Period     | 07 Wk - Sun (mdnt) - Sat      | Ē          |
| Part-time employee |                               |            |

The WSR Finder tab is a tool for use in searching for a user specific work schedule rule.

4. Search by applying the designated hours on the expected day in the **Planned working hrs** column.

| Copy Planned Working Time (0007)         |                                                         |                 |        |                    |            |           |             |         |                     |   |  |
|------------------------------------------|---------------------------------------------------------|-----------------|--------|--------------------|------------|-----------|-------------|---------|---------------------|---|--|
| 🗟 🗟 🌋 🛅 Work schedule                    |                                                         |                 |        |                    |            |           |             |         |                     |   |  |
| Personnel No 🗁 Work Schedule Rule Finder |                                                         |                 |        |                    |            |           |             |         |                     |   |  |
| EEGroup A                                | up A<br>예미 정 숲 A Add Week Remove Week Set Values TReset |                 |        |                    |            |           |             |         |                     |   |  |
| Start 3.                                 | Filter Criteria for Search                              |                 |        |                    |            |           |             |         |                     |   |  |
|                                          |                                                         | Expand/Collapse | Week 1 | weeкday            | Work Start | Start +/- | End of work | Ena +/- | Planned working hrs |   |  |
| Work schedule ru<br>Work schedule ru     |                                                         |                 |        | Monday             |            |           |             |         |                     |   |  |
| Time Mgmt statu                          |                                                         |                 |        | Wednesday          |            |           |             |         |                     |   |  |
| Working Period                           |                                                         |                 |        | Thursday<br>Friday |            |           |             |         |                     |   |  |
| Part-time emp                            |                                                         |                 |        | Saturday           |            |           |             |         |                     |   |  |
| Working time                             |                                                         |                 |        | Sunday             |            |           |             |         |                     | ļ |  |
| Employment per                           |                                                         |                 |        |                    |            |           |             |         |                     |   |  |
| Daily working hou<br>Weekly working      |                                                         |                 |        |                    |            |           |             |         |                     |   |  |
| Monthly working                          |                                                         |                 |        |                    |            |           |             |         |                     |   |  |
| Annual working F                         |                                                         |                 |        |                    |            |           |             |         |                     |   |  |
|                                          |                                                         |                 |        |                    |            |           |             |         |                     |   |  |

NOTE: The only usable searchable field is <u>Planned working hrs</u>.

Information

 $(\mathbf{i})$ 

SCENARIO: THE EMPLOYEE IS EXPECTED TO WORK 5.5 HOURS ON TUESDAY.

1. Apply **5.5 hours** on Tuesday in the Planned working hrs field and click the **Execute Search** button.

| Copy Plann        | ed   | Working Til           | me (00                      | 07)          |             |            |               |          |                     |          |   |               |
|-------------------|------|-----------------------|-----------------------------|--------------|-------------|------------|---------------|----------|---------------------|----------|---|---------------|
| 6 6 🧟 🛅           | Work | c schedule            |                             |              |             |            |               |          |                     |          |   |               |
| Personnel No      | Ē۷   | /ork Schedule Rul     | e Finder                    |              |             |            |               |          |                     |          |   |               |
| EEGroup A         |      |                       |                             | (aalt        | anua Mia ak |            | -luce Bree    |          |                     |          |   |               |
| EESubgroup A1     |      |                       |                             | reek i ken   | nove vveek  | Set v      | alues   🛄 Kes | et       |                     |          |   |               |
| Start 3           |      | Filter Criteria for S | search                      |              |             |            |               |          |                     |          |   |               |
|                   | ₽    | Expand/Collapse       | Week 1                      | weekday      | Work Start  | Start +/-  | End of work   | End +/-  | Planned working hrs |          |   |               |
| Work schedule ru  | H    |                       | 110011                      | Monday       |             |            |               |          |                     |          |   |               |
| Work schedule ru  | H    |                       |                             | Tuesday      |             |            |               |          | 5.50                |          |   |               |
| Time Mgmt statu   |      |                       | ١                           | Wednesday    |             |            |               |          |                     |          |   |               |
| Working Period    |      |                       |                             | Thursday     |             |            |               |          |                     |          |   |               |
| Part-time emp     |      |                       |                             | Friday       |             |            |               |          |                     |          |   |               |
|                   | H    |                       |                             | Sunday       |             |            |               |          |                     |          |   |               |
| Working time      | P    |                       |                             | Sunday       |             |            |               |          |                     |          |   |               |
| Employment per    |      |                       |                             |              |             |            |               |          |                     |          |   |               |
| Daily working hou |      |                       |                             |              |             |            |               |          |                     |          |   |               |
| Weekly working    |      |                       |                             |              |             |            |               |          |                     |          |   |               |
| Monthly working   |      |                       |                             |              |             |            |               |          |                     |          |   |               |
| Annual working I  |      |                       |                             |              |             |            |               |          |                     |          |   |               |
| Weekly workday:   |      |                       |                             |              |             |            |               |          |                     |          |   |               |
|                   |      |                       |                             |              |             |            |               |          |                     |          |   |               |
|                   |      |                       |                             |              |             |            |               |          |                     |          |   |               |
|                   | L    |                       |                             |              |             |            |               |          |                     | Ð        | Đ | kecute Search |
|                   | 0    |                       | u se                        | i 🛲 e        |             |            |               |          |                     | <b>`</b> |   |               |
|                   |      | ru Work schodu        |                             | t Deried M/S | 14/lc bro   | Mildy days | Ctart Date I  | Tod Data | 7                   |          |   |               |
|                   | D38  | MT-10,25.W            | ule rule (e)<br>/-5.5,H-5.F | D38A         | 40.00       | 0.00       | 01/01/1 1     | 12/31/9  |                     |          |   |               |
|                   | DD   | 9N. MW10.25,T         | TH5.5,F8.5                  | 5 DD9D       | 40.00       | 0.00       | 01/01/1 1     | 12/31/9  |                     |          |   |               |
|                   |      |                       |                             |              |             |            |               |          |                     |          |   |               |
|                   |      |                       |                             |              |             |            |               |          |                     |          |   |               |

After the search is executed, the work schedule rules containing the searched daily hours are displayed in list form.

| WS ru | Work schedule rule text | Period WS | Wk.hrs. | Wkly.days | Start Date | End Date |  |  |  |  |
|-------|-------------------------|-----------|---------|-----------|------------|----------|--|--|--|--|
| D38N  | MT-10.25,W-5.5,H-5,F    | D38A      | 40.00   | 0.00      | 01/01/1    | 12/31/9  |  |  |  |  |
| DD9N  | MW10.25,TTH5.5,F8.5     | DD9D      | 40.00   | 0.00      | 01/01/1    | 12/31/9  |  |  |  |  |

- 2. Choose the appropriate work schedule.
- 3. Review the Time Mgmt status, Working week and Weekly working hours for correctness.

Access the PA job aid <u>Change Work Schedule Rules</u> for full work schedule rule change directions. The job aid is located on the OSC Training > HELP Documents website.